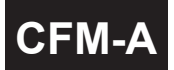

### 5位數類比輸入流量顯示.控制與輸出錶 (多段警報/ 類比輸出/ RS-485)

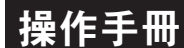

#### 顯示面板與指示燈說明

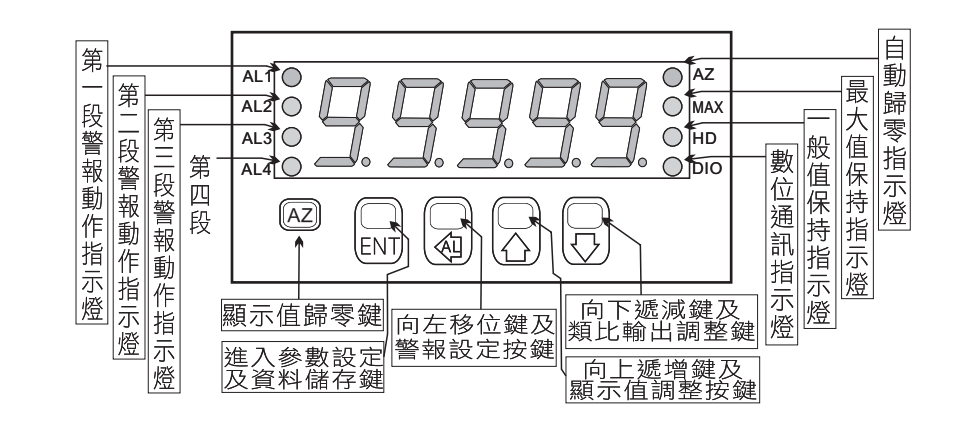

| 按鍵名稱                   | 按鍵符號               | 按鍵說明                                                                                                 |
|------------------------|--------------------|----------------------------------------------------------------------------------------------------|
| 自動歸零按鍵                 | $\bigcirc$         | 1.按此鍵一下自動歸零指示燈(Z)亮執行自動歸零功能,<br>再按一下則自動歸零指示燈(Z)滅解除自動歸零                                                |
| 進入參數<br>設定按鍵           | ENT                | 1.正常顯示值時,按此鍵進入參數設定群組<br>2.在參數設定頁時,執行修改數值的儲存並進入下一參數頁                                                  |
| 警報設定<br>及<br>向左移位按鍵    | (AL)               | <ol> <li>正常顯示值時,按此鍵(3秒)進入警報點設定值之顯示及修改<br/>(選取可修改位數時該位數會閃爍)</li> <li>在參數設定頁時,執行修改數值的向左循環移位</li> </ol> |
| 顯示值調整及<br>及<br>向上遞增按鍵  | $\bigcirc$         | 1.正常顯示值時,按此鍵(3秒)進入顯示值的"ZERO"與"SPAN"之<br>調整<br>2.在參數設定頁時,執行修改數值的向上遞增                                  |
| 類比輸出值調整<br>及<br>向下遞減按鍵 | $\bigtriangledown$ | 1.正常顯示值時,按此鍵(3秒)進入類比輸出值"ZERO"與"SPAN"<br>之調整<br>2.在參數設定頁時,執行修改數值的向下遞減                                 |

- ※ 1.以下操作流程畫面皆為(設定頁代號),而可供修改之(設定值)會與 (設定頁代號)交替閃爍
  - 2.修改(設定值)皆以, 左移按鍵(</a>), 遞增按鍵(</a>), 遞減按鍵(</a>)修改並於 修改完成後務必按進入參數設定鍵(ENT)始能完成儲存
  - 3.若有修改通關密碼則務必牢記,否則以後無法再度進入(參數設定)
  - 4.無論在任何畫面下同時按遞增按鍵(二),遞減按鍵(二),或經過2分鐘後 即可返回正常顯示畫面

## 正常畫面操作流程及顯示

| 操作流程及顯示                     | 顯示畫面定義             | 修改參數及流程説明                                                                       | 預設值      |
|-----------------------------|--------------------|---------------------------------------------------------------------------------|----------|
| Power ON                    |                    | (警報點設定值)                                                                        |          |
| 1000.0                      | 正常顯示值              | 正常輸入應有的顯示值                                                                      |          |
| ± (\$\\$)370 <b>↓</b>       | 第一警報點<br>設定值(AL1)  | 按(④)(仚)(囗) 修改第一警報發生點的設定值                                                        | 00000    |
|                             | 第二警報點<br>設定值(AL2)  | 按(④)(合)(⑤) 修改第二警報發生點的設定值                                                        | 00000    |
|                             | 第三警報點<br>設定值(AL3)  | 按(④)(合)(⑤) 修改第三警報發生點的設定值                                                        | 00000    |
| k   bent ↓<br>  <b>月上</b> 4 | 第四警報點<br>設定值(AL4)  | 按(④)(仝)(乀) 修改第四警報發生點的設定值                                                        | 00000    |
| 按 ENT                       |                    | 顯示值:"ZERO"與"SPAN"之調整                                                            |          |
|                             | 正常顯示值              | 正常輸入應有的顯示值                                                                      |          |
|                             | 顯示值<br>(dZERO)調整   | 按(④)鍵選擇調整的速度,按(小)(一)鍵調整最低訊號<br>(零值)對應最低顯示值的誤差修正<br>註:用此功能,調整實際的最小對應顯示值          | 00000    |
| l gent v<br>gent            | 顯示值<br>(dSPAN)調整   | 按(④)鍵選擇調整的速度,按(△)(√)鍵調整輸入訊號<br>對應正常顯示值的誤差修正<br>註:用此功能,調整實際的對應顯示值                | 00000    |
| ¥                           |                    | 類比輸出值:"ZERO"與"SPAN"之調整                                                          |          |
| <b>_→</b> 000.0             | 正常顯示值              | 正常輸入應有的顯示值                                                                      |          |
| bent ↓                      | 類比輸出值<br>(AZERO)調整 | 按(④)鍵選擇調整的速度,按(小)(一)鍵調整最低顯示<br>值(零值)對應最小輸出值的誤差修正<br>註:用此功能修改實際的對應最小輸出值          | 00000    |
| BSPRn<br>BENT               | 類比輸出值<br>(ASPAN)調整 | 按 <li>按</li> <li>分鍵選擇調整的速度,按</li> <li>對應顯示值的誤差修正</li> <li>註:用此功能修改實際的對應輸出值</li> | 00000    |
| 兌明: 1. 參數設定架                | 号構分為 "系統參          | \$數(sys)" "警報輸出(rop)" "類比輸出(aop)" "數位}                                          | 通訊(dop)" |

- - 四組可修改參數的 "群組" 主頁 2. 可用 "向左移位鍵(句)" 進行群組主頁之間 的循環切換,並用 "進入參數設定鍵(ENT)" 進入頁內修改所需要的功能及設定值
  - 3. 有些功能若無訂製則其設定頁會有顯示亦可修改但功能是不存在

### 設定畫面操作流程及顯示

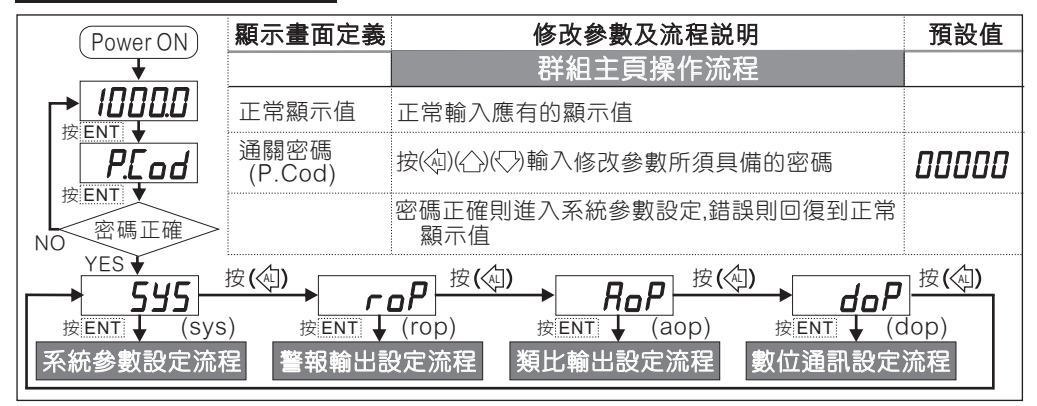

|                                                                                                    | 顯示畫面定義                                                             | 修改參數及流程説明                                                                                                    | 預設值         |
|----------------------------------------------------------------------------------------------------|--------------------------------------------------------------------|----------------------------------------------------------------------------------------------------|-------------|
|                                                                                                    |                                                                    | 系統參數設定流程                                                                                                    |             |
|                                                                                                    | 小數點位數<br><sub>(dp)</sub>                                           | 按(△)(▽)可決定小數點位置 "0.","1.","2.","3.","4."(位數)<br>例:顯示值0.00則設定值就調整為2.                                                     | ) 依訂製<br>規格 |
| bent ↓                                                                                                    | 最低顯示值<br>設定(dSPL)                                                  | 按(④)(〇)(〇)可調整最低輸入訊號對應最低顯示值<br>例:輸入規格為4~20mA則最低輸入訊號為4mA而須<br>顯示0.00,此時在這頁的設定值須修改為000.00                                  | 依訂製<br>規格   |
| æENT                                                                                                    | 最高顯示值<br>設定(dSPH)                                                  | 按(④)(〇)(〇)可調整最高輸入訊號對應最高顯示值<br>例:輸入規格為4~20mA則最高輸入訊號為20mA而須<br>顯示100.00此時在這頁的設定值須修改為100.00                                | 依訂製<br>規格   |
|                                                                                                    | 顯示值平均次<br>數設定(AVG)                                                 | 按(④)(〇)(〇)可設定顯示值的平均次數(1~99)<br>註: 若輸入訊號不是很穩定而又要得到穩定的顯示值<br>則可於此頁增加平均次數                                                  | 00005       |
| LĘUE                                                                                                    | 顯示值低值<br>遮蔽(LCUT)                                                  | 按( <sup>(</sup> )(())( <sup>(</sup> ))設定顯示值小於此設定值則顯示值為0<br>可設定範圍(0~99)                                                  | 00000       |
| bent ↓                                                                                                    | 更改通關密碼<br>(Code)                                                   | 按(④)(仚)(〇)可設定自己慣用的密碼(0~19999)<br>註:自己的密碼可防止他人修改參數而造成錯誤顯示                                                                | 00000       |
| bent ↓                                                                                                    | 關閉控制端子<br>設定(di)                                                   | 按(企)(▽)可設定控制端子的關閉(YES)或開啟(NO)<br>註: 控制端子(Z,MAX,HD)與(COM)短路則執行該功能                                                        | no          |
| bent ↓                                                                                                    | 面板按鍵鎖定<br>(LOCK)                                                   | 按(企)( <sup>C)</sup> )設定面板按鍵鎖定,在正常顯示時按鍵可進入<br>預覽該項設定值但不能修改<br>註: no(全不鎖),YES("ENT"不鎖,其它全鎖)                               | םח          |
|                                                                                                    |                                                                    | 警報輸出設定流程                                                                                                    |             |
| roP<br>ġENT↓                                                                                                    | 警報動作設定<br>主頁(rop)                                                  | 此為選項功能有警報輸出功能才需設定此流程                                                                                                    |             |
|                                                                                                    | 警報1<br>(ACT1)                                                      | 按(△)(▽)設定警報點是 ≧(Hi) 或 <(Lo) 顯示值時<br>警報(Relay)動作                                                                         |             |
| REE3<br>REE4                                                                                                    | <ul> <li>(ACT3)</li> <li>(ACT3)</li> <li>管報4<br/>(ACT4)</li> </ul> | <ul> <li>註: 1. 警報輸出最多可有四組,於訂購時指定</li> <li>2. 訂購無警報輸出之產品此顯示畫面依舊是存在,但並無輸出的功能</li> <li>3. 每完成一點設定按(ENT)會進入下一設定點</li> </ul> | H,          |
| HYS1<br>HYS2<br>HYS3                                                                                                    | 磁滞1<br>(HYS1)<br>磁滞2<br>(HYS2)<br>磁滞3<br>(HYS3) 段歌                 | 按(④)(Ѽ)(◯)設定警報動作發生後顯示值須低於或<br>高於(依警報動作方向而定)警報設定值±此設定<br>值(0~9999)才會關閉警報                                                 | 00000       |
| <b>////////////////////////////////////</b>                                                                                                    | 磁滯4<br>(HYS4) <sup>聯 沿</sup>                                       | 註: 1. 同上一步矇註解                                                                                                    |             |
|                                                                                                    | 延遲1<br>(DEL1)<br>                                                  | 按< <p>(④)(△)(▽)設定顯示值到達警報動作值時須經過此<br/>設定時間(0~99秒)才使警報發生動作</p>                                                            | ппппп       |
|                                                                                                    | <u></u> (DEL3)                                                     | 註: 1. 同上一步驟註解                                                                                                    | UUUUU       |
|                                                                                                    | 警報啟動延遲<br>範圍設定(Sb)                                                 | 按(④)(△)(▽)設定延遲範圍(-99~99)當顯示值未超過<br>此範圍時警報不比較亦不動作                                                                        | 00000       |
| bit in the second second secon | 警報啟動延遲<br>時間設定(Sdt)                                                | 按(<)(<)(<>>)設定延遲時間(0~99秒)當顯示值到達警<br>報動作延遲範圍時須經過此設定時間後警報才開<br>始比較動作(此功能通常與"Sb"搭配應用)                                      | 00000       |

|                                  | 顯示畫面定義                    | 修改參數及流程説明                                                                           | 預設值    |
|----------------------------------|---------------------------|-------------------------------------------------------------------------------------|--------|
|                                  |                           | 類比輸出設定流程                                                                            |        |
| → <i>R</i> <sub>o</sub> <i>P</i> | 類比輸出設定<br>主頁(AOP)         | 此為選項功能有類比輸出功能才需設定此流程                                                                |        |
|                                  | 類比輸出極性<br>設定(POLAR)       | 按(△)(▽)調整輸出方式為,正極性 或 正負極性輸出<br>註 : 電壓輸出, NO: 正極性輸出(0~+10V)<br>YES: 正負極性輸出(-10~+10V) | no     |
|                                  | 最小輸出對應<br>顯示值(ANLO)       | 按(④)(⌒)(▽)調整最小輸出對應顯示值(可自行規劃)<br>例:額定輸出0~10V,欲在顯示10.0時輸出是0V,在<br>此頁的值則調整為10.0        | 00000  |
| 皮ENT                             | 最大輸出對應<br>顯示值(ANHI)       | 按(④)(一)(〇)調整最大輸出對應顯示值(可自行規劃)<br>例:額定輸出0~10V, 欲在顯示90.0時輸出是10V,<br>在此頁的值則調整為90.0      | 99999  |
|                                  |                           | 數位通訊設定流程                                                                            |        |
|                                  | 通訊參數設定<br>主頁(DOP)         | 此為選項功能有數位通訊功能才需設定此流程                                                                |        |
| Rddr<br>kent 1                   | 通訊位址<br>設定(ADDR)          | 按(④)(合)(~)設定通訊位址(0~255)                                                             | 00000  |
|                                  | 通訊鮑率<br>設定(BAUD)          | 按(企)(▽)選擇通訊鮑率(38400 /19200 / 9600 / 4800)                                           | 19200  |
|                                  | 通訊同步檢測<br>位元設定(PARI)      | 按(△)(▽)選擇通訊同步檢測位元<br>(n.8.2 / n.8.1 / even / odd)                                   | n.8.2. |
| BENT                             | 通訊資料格式<br>變更設定<br>(FRAME) | 按(企)(▽)選擇傳輸資料的格式<br>(NO:Hi-►Lo ,YES:Lo-►Hi)                                         | по     |

# 異常顯示畫面說明

 , oFL
 輸入訊號高過額定120%

 -, oFL
 輸入訊號低於額定-20%

 RdEr
 輸入訊號高過額定180%或內部線路損壞

 doFL
 輸入訊號高過最大顯示範圍(99999)

 -doFL
 輸入訊號低於最小顯示範圍(-19999)

 EEPROM 讀取/寫入時受外部干擾或超次(約100萬次)而發生錯誤

※如發生上述情形請,將輸入端移開並查明接線是否正確,如無回復其他畫面則請送廠維修

# 數位通訊協定位址表

| 資料格式1  | 6Bit / 32E | Sit,帶正負號 | 即8000~7FFF(-32768~32767),80000000~7FFFFFFF(-2147483648~21474                                                                         | 33647) |
|--------|------------|----------|----------------------------------------------------------------------------------------------------|--------|
| Modbus | HEX        | 名稱       | 說明                                                                                                    | 動作     |
| 40001  | 0000       | ID       | 型號判別碼CFM-A為11                                                                                                    | R      |
| 40002  | 0001       | STATUS   | 目前警報輸出狀態&控制輸入端子狀態,輸入範圍0000~00FE(0~0254)<br>Bit7:AL4,Bit6:AL3,Bit5:AL2,Bit4:AL1,Bit3:HD,Bit2:MAX,Bit1:AZ(0:HI,1:LO)                   | R      |
| 40003  | 0002       | FUNC     | 各項參數設定,輸入範圍0000~00FF(0~0255)<br>Bit0~3:ACT1~4,Bit4:CON,Bit5:POLAR(0:HI,1:LO)                                                         | R/W    |
| 40004  | 0003       | DP       | 小數點位置,輸入範圍0000~0004(0~4)0:10 <sup>0</sup> ,1:10 <sup>1</sup> ,2:10 <sup>-2</sup> , 3:10 <sup>-3</sup> , 4:10 <sup>-4</sup>           | R/W    |
| 40005  | 0004       | BAUD     | 通訊鮑率,輸入範圍0000~0003(0~3)0:38400,1:19200,2:9600,3::4800                                                                                | R/W    |
| 40006  | 0005       | PARI     | 通訊同步檢測位元,輸入範圍0000~0003(0~3)0:N.8.2.,1:N.8.1.,2:EVEN,3:ODD                                                                            | R/W    |
| 40007  | 0006       | AVG      | 顯示平均次數,輸入範圍0001~0063(1~99)                                                                                                    | R/W    |
| 40008  | 0007       | LCUT     | 顯示低值遮蔽區,輸入範圍0000~0063(0~99)                                                                                                    | R/W    |
| 40009  | 0008       | ADDR     | 通訊位址,輸入範圍0000~00FF(0~255)                                                                                                    | R/W    |
| 40010  | 0009       | DEL1     | 警報1動作延遲時間,輸入範圍0000~0063(0~99)                                                                                                    | R/W    |
| 40011  | 000A       | DEL2     | 警報2動作延遲時間,輸入範圍0000~0063(0~99)                                                                                                    | R/W    |
| 40012  | 000B       | DEL3     | 警報3動作延遲時間,輸入範圍0000~0063(0~99)                                                                                                    | R/W    |
| 40013  | 000C       | DEL4     | 警報4動作延遲時間,輸入範圍0000~0063(0~99)                                                                                                    | R/W    |
| 40014  | 000D       | SB       | 警報啟動延遲範圍,輸入範圍FF9D~0063(-99~99)                                                                                                    | R/W    |
| 40015  | 000E       | SDT      | 警報啟動延遲時間,輸入範圍0000~0063(0~99)                                                                                                    | R/W    |
| 40016  | 000F       | HYS1     | 警報1比較遲滯,輸入範圍0000~270F(0~9999)                                                                                                    | R/W    |
| 40017  | 0010       | HYS2     | 警報2比較遲滯,輸入範圍0000~270F(0~9999)                                                                                                    | R/W    |
| 40018  | 0011       | HYS3     | 警報3比較遲滯,輸入範圍0000~270F(0~9999)                                                                                                    | R/W    |
| 40019  | 0012       | HYS4     | 警報4比較遲滯,輸入範圍0000~270F(0~9999)                                                                                                    | R/W    |
| 40020  | 0013       | CODE     | 通關密碼,輸入範圍0000~4E1F(0~19999)                                                                                                    | R/W    |
| 40021  | 0014       | AZERO    | 最小輸出調整,輸入範圍D8F1~270F(-9999~9999)                                                                                                    | R/W    |
| 40022  | 0015       | ASPAN    | 最大輸出調整,輸入範圍D8F1~270F(-9999~9999)                                                                                                    | R/W    |
| 40023  | 0016       | DSPL     | 最小輸入對應顯示值,輸入範圍FFFFB1E1~0001869F(-19999~99999)高位元                                                                                     | R/W    |
| 40024  | 0017       |          | 最小輸入對應顯示值,輸入範圍FFFFB1E1~0001869F(-19999-99999)低位元                                                                                     | R/W    |
| 40025  | 0018       | DSPH     | 最大輸入對應顯示值,輸入範圍FFFFB1E1~0001869F(-19999~99999)高位元                                                                                     | R/W    |
| 40026  | 0019       |          | 最大輸入對應顯示值,輸入範圍FFFFB1E1~0001869F(-19999~99999)低位元                                                                                     | R/W    |
| 40027  | 001A       | AL1      | 警報值1,輸入範圍FFFFB1E1~0001869F(-19999~99999)高位元                                                                                          | R/W    |
| 40028  | 001B       |          | 警報值1,輸入範圍FFFFB1E1~0001869F(-19999~99999)低位元.                                                                                         | R/W    |
| 40029  | 001C       | AL2      | 警報值2,輸入範圍FFFFB1E1~0001869F(-19999~99999)高位元                                                                                          | R/W    |
| 40030  | 001D       |          | <u> </u><br> <br> <br> <br> <br> <br> <br> <br> <br> <br> <br>                                                                       | R/W    |
| 40031  | 001F       | ΔΙ 3     | 警報值3,輸入範圍FFFB1F1~0001869F(-19999~99999)高位元                                                                                           | R/W    |
| 40032  | 001F       | ALJ      | 警報信3, 輸入節圖FFFFB1F1~0001860F(-10000~00000)/同位元                                                                                        | R/W    |
| 40032  | 0020       | ΔΙΛ      | ■ 報信(1) 報入範疇(1) 1912 100010001(-10000-00000)回位) 警報信(1) 輸入範疇(FFFB1F1~0001860F(-10000~00000)回位)                                        | R/W    |
| 40033  | 0020       |          | ■ 報道: 一 細八宅曲「「「 BTE FOOD 1000」(-10000 00000)/ 「 10000 00000)/ 「 一 整 銀 値 / , 輪 入 新 周 FFFF B1 F1 ~ 0001 860 F( 10000 ~ 00000)/ / ( 一 一 | R/W    |
| 40034  | 0021       |          | 二 + x                                                                                                    | 11/11  |

| Modbus | HEX  | 名稱      | 說明                                               | 動作  |
|--------|------|---------|--------------------------------------------------|-----|
| 40035  | 0022 | ANLO    | 最小輸出對應顯示值,輸入範圍FFFB1E1~0001869F(-19999~99999)高位元  | R/W |
| 40036  | 0023 |         | 最小輸出對應顯示值,輸入範圍FFFB1E1~0001869F(-19999~99999)低位元  | R/W |
| 40037  | 0024 | ANHI    | 最大輸出對應顯示值,輸入範圍FFFFB1E1~0001869F(-19999~99999)高位元 | R/W |
| 40038  | 0025 |         | 最大輸出對應顯示值,輸入範圍FFFB1E1~0001869F(-19999~99999)低位元  | R/W |
| 40039  | 0026 | DISPLAY | 目前顯示值,輸入範圍FFFFB1E1~0001869F(-19999~99999)高位元     | R   |
| 40040  | 0027 |         | 目前顯示值,輸入範圍FFFFB1E1~0001869F(-19999~99999)低位元     | R   |
| 40041  | 0028 | INLO    | 校正值低點,輸入範圍00029F16~004EA4A8(171798~5153960)高位元   | R   |
| 40042  | 0029 |         | 校正值低點,輸入範圍00029F16~004EA4A8(171798~5153960)低位元   | R   |
| 40043  | 002A | INHI    | 校正值高點,輸入範圍00029F16~004EA4A8(171798~5153960)高位元   | R   |
| 40044  | 002B |         | 校正值高點,輸入範圍00029F16~004EA4A8(171798~5153960)低位元   | R   |
| 40045  | 002C | MAX     | 最大保持值,輸入範圍FFFFB1E1~0001869F(-19999~99999)高位元     | R   |
| 40046  | 002D |         | 最大保持值,輸入範圍FFFFB1E1~0001869F(-19999~99999)低位元     | R   |
| 40047  | 002E | HOLD    | 顯示保持值,輸入範圍FFFFB1E1~0001869F(-19999~99999)高位元     | R   |
| 40048  | 002F |         | 顯示保持值,輸入範圍FFFB1E1~0001869F(-19999~99999)低位元      | R   |
| 40049  | 0030 | AZ      | 自動歸零值,輸入範圍FFFFB1E1~0001869F(-19999~99999)高位元     | R   |
| 40050  | 0031 |         | 自動歸零值,輸入範圍FFFFB1E1~0001869F(-19999~99999)低位元     | R   |